# VPN IPSec Tunnel zwischen zwei DI-804HV / DI-824VUP+

### Schritt für Schritt Anleitung

DI-804HV Firmwarestand 1.41b03 DI-824VUP+ Firmwarestand 1.04b02

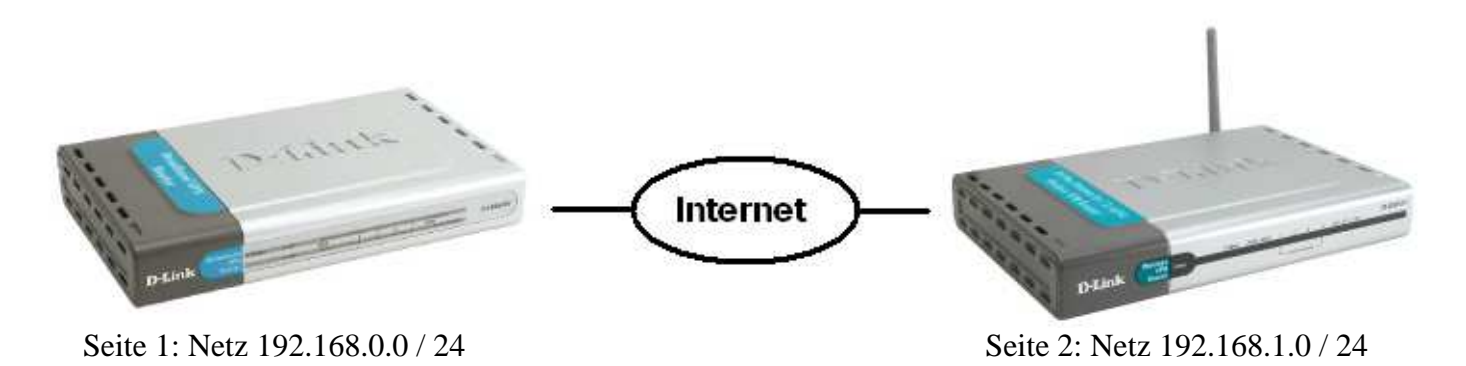

### <u>Wichtiger Hinweis:</u> Die IP Netze beider Seiten müssen verschieden sein da sonst keine Kommunikation über den Tunnel erfolgen kann !

Eine Grundregel bei der Konfiguration eines "Lan to Lan" Tunnels ist, dass die Sicherheitseinstellungen auf beiden Seiten identisch sein müssen. Entsprechende Hinweise finden Sie in dieser Anleitung.

Voraussetzung für diese Beispielkonfiguration ist eine bereits vollendete Einrichtung des Internetzugangs.

1. Greifen Sie auf die Konfiguration des Routers zu. Wählen Sie oben Home und links VPN aus.

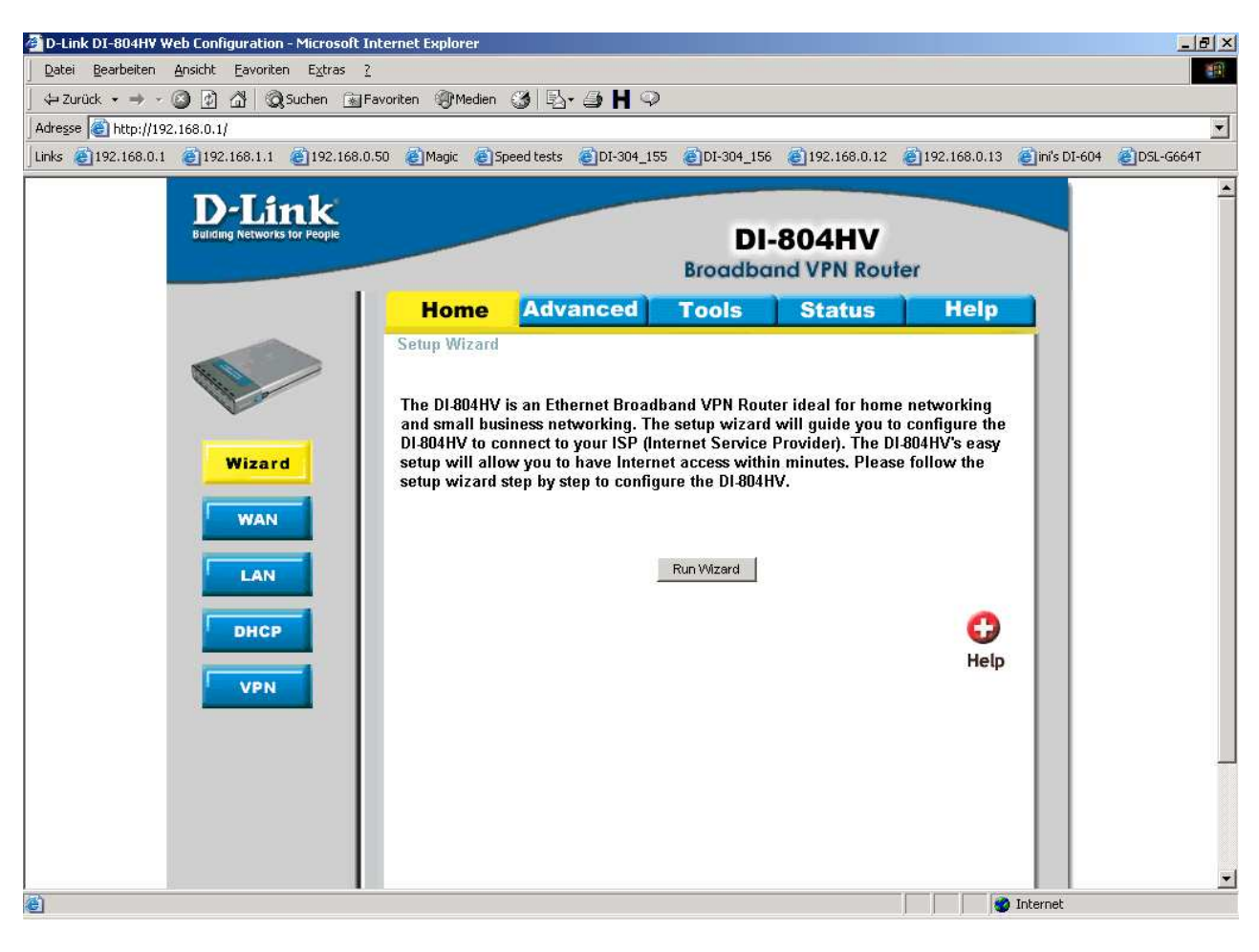

- 2. Setzen Sie rechts neben VPN und NetBIOS Broadcast bei Enable einen Haken.
- 3. Bei Max. numbers of tunnels lassen Sie 1 oder tragen eine höhere Zahl ein.
- 4. Unter Tunnel Name geben Sie dem Tunnel einen Namen.
- 5. Klicken Sie auf Apply

| A 192 168 0 1 A 192 168 1 1 A 192 16   | 8.0.50 🖾 Magic 🙈 | Speed tests ADI-304 | 155 601-304 156   | 🔊 🚳 192 168 0 12        | 192 168 D 13 🔏 | 🔊 inis DI-604 🛛 🚳 DSI - | 6664 |
|----------------------------------------|------------------|---------------------|-------------------|-------------------------|----------------|-------------------------|------|
| D-Link<br>Building Networks for People |                  |                     | DI                | -804HV<br>and VPN Route | r              |                         |      |
|                                        | Home             | Advanced            | Tools             | Status                  | Help           |                         |      |
|                                        | VPN Settings     |                     |                   |                         |                |                         |      |
|                                        |                  | Item                |                   | Setting                 |                |                         |      |
|                                        | VPN              |                     | 🗹 Enable          |                         |                |                         |      |
|                                        | NetBIOS broad    | icast               | 🔽 Enable          |                         |                |                         |      |
| Wizard                                 | Max. number of   | ftunnels            | 5                 |                         |                |                         |      |
| WAN                                    | ID               | Tunnel Name         |                   | Method                  |                |                         |      |
|                                        | 1                | tunnel              |                   | IKE 💌 Mo                | re             |                         |      |
| LAN                                    | 2                |                     |                   | IKE Mo                  | re             |                         |      |
|                                        | 3                |                     |                   | IKE 💌 Mo                | e              |                         |      |
| DHCP                                   | 4                |                     |                   | IKE Mo                  | e              |                         |      |
| VPN                                    | 5                |                     |                   | IKE 💌 Mo                | re             |                         |      |
|                                        |                  |                     |                   |                         |                |                         |      |
|                                        | Previous page    | Next page           |                   |                         |                |                         |      |
|                                        | Dynamic VP       | N Settings L2       | TP Server Setting | PPTP Server Set         | ting           |                         |      |
|                                        | View VPN St      | atus                |                   |                         |                |                         |      |

#### 6. Klicken Sie auf Continue.

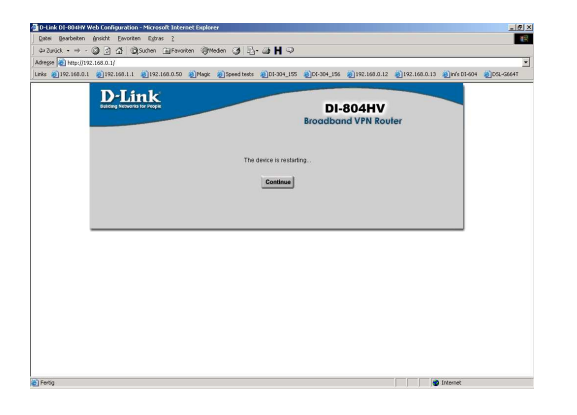

7. Wieder in diesem Fenster klicken Sie rechts bei ID1 und dem eingetragene Tunnel Namen auf More.

| egse 🕘 http://192.168.0.1/              |                 |                                                                                                    |                    |                       |                |                |           |
|-----------------------------------------|-----------------|----------------------------------------------------------------------------------------------------|--------------------|-----------------------|----------------|----------------|-----------|
| s 👸 192.168.0.1 👸 192.168.1.1 👸 192.168 | .0.50 🛞 Magic 👸 | Speed tests 🔬 DI-304                                                                                           | 155 👔 DI-304_156   | 5 @192.168.0.12       | 2 192.168.0.13 | 🕘 ini's DI-604 | DSL-G664T |
| D-Link<br>Entry Neurona to Very         |                 |                                                                                                    | DI                 | -804HV<br>and VPN Rou | ter            |                |           |
|                                         | Home            | Advanced                                                                                                    | Tools              | Status                | Help           |                |           |
|                                         | VPN Settings    |                                                                                                    |                    |                       |                |                |           |
| 1 and a second                          |                 | Kem                                                                                                    |                    | Setting               |                |                |           |
|                                         | VPN             |                                                                                                    | F Enable           |                       |                |                |           |
| Wizard                                  | NetBIOS broad   | cast                                                                                                    | Enable             |                       |                |                |           |
|                                         | Max. number of  | tunnels                                                                                                    | 5                  |                       |                |                |           |
| WAN                                     | ID              | Tunnel Name                                                                                                    |                    | Method                |                |                |           |
|                                         | 1               | tunnel                                                                                                    |                    | IKE 💌                 | More.          |                |           |
| LAN                                     | 2               |                                                                                                    |                    | IKE 💌                 | More           |                |           |
| DHCB                                    | 3               |                                                                                                    |                    | IKE 💌                 | More           |                |           |
| Differ                                  | 4               |                                                                                                    |                    | IKE 💌                 | More           |                |           |
| VPN                                     | 5               |                                                                                                    |                    | IKE 🔳                 | More           |                |           |
|                                         |                 |                                                                                                    |                    |                       |                |                |           |
|                                         | Previous page   | Next page                                                                                                    |                    |                       |                |                |           |
|                                         | Dynamic VP      | N Settings L3                                                                                                  | TP Server Setting. | PPTP Server:          | Setting        |                |           |
|                                         | Them milled     | out of the second second second second second second second second second second second second second second s |                    |                       |                |                |           |

8. Der Aggressive Mode ist optional. Soll dieser verwendet werde, aktivieren Sie dies dann in beiden Routern.

9. Bei Local Subnet geben Sie das IP Netz auf der eigenen LAN-Seite des Routers ein, ebenso bei Local Netmask tragen Sie die zugehörige Subnet Maske ein.

10. Bei Remote Subnet tragen Sie das IP Netz auf der Seite des gegenüberliegenden Routers ein, ebenfalls bei Remote Netmask die zugehörige Subnet Maske.

# <u>Achtung:</u> Die Angaben zum Local und Remote Subnet der Punkte 8. und 9. sind in beiden Routern "vertauscht" einzugeben.

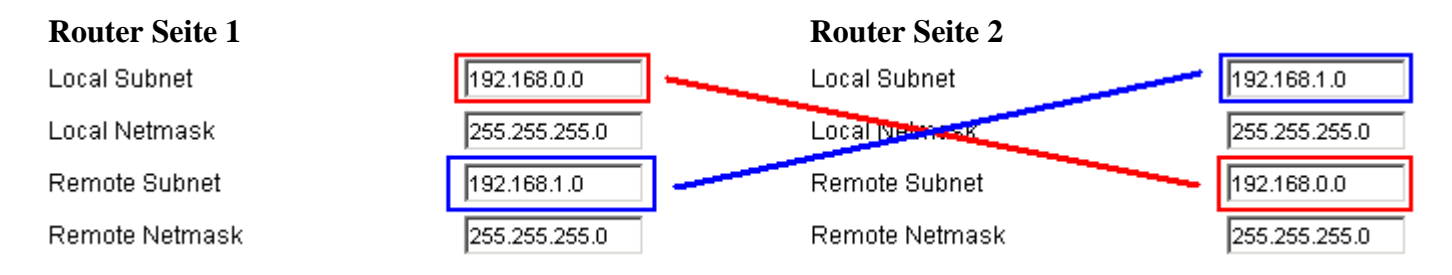

11. Bei Remote Gateway geben Sie die WAN IP Adresse des gegenüberliegenden Routers ein. Dies kann auch eine DynDNS Adresse sein. <u>Mehr dazu unter Konfigurationspunkt 36.</u>

12. Bei Preshare Key tragen Sie einen max. 63 Stellen langen ASCII Schlüssel ein. **Dieser muss in beiden Routeren identisch eingegeben werden !!!** 

13. Die Extended Authentication (xAUTH) ist optional. Mehr dazu unter 17. (a.-h.). Sonst weiter bei 18.

- 14. IPSec Nat Traversal ist optional.
- 15. Klicken Sie auf Apply.

| Datei Bearbeiten Ansicht Eavoriten Extras ?                                                                                                  |   |
|----------------------------------------------------------------------------------------------------|---|
|                                                                                                    |   |
| ] ↔ Zurück + → - 🙆 🖄 🖓 Suchen 📾 Favoriten 🛞 Medien 🎲 🖏 + 🎒 💾 🌻                                                                               |   |
| Adresse 🙆 http://192.168.0.1/                                                                                                    | • |
| Links @192.168.0.1 @192.168.1.1 @192.168.0.50 @Magic @Speed tests @DI-304_155 @DI-304_156 @192.168.0.12 @192.168.0.13 @ini's DI-604 @DSL-G66 | Т |
| Henry (Advanced) Tests ) Status ) Help                                                                                                    |   |
| Home Advanced Tools Status Help                                                                                                    |   |
| VPN Settings - Tunnel 1                                                                                                    |   |
| ttem Setting                                                                                                    |   |
| Tunnel Name tunnel                                                                                                    |   |
| Aggressive Mode                                                                                                    |   |
| Local Subnet 192.168.0.0                                                                                                    |   |
| Local Netmask 255.255.255.0                                                                                                    |   |
| Remote Subnet 192.168.1.0                                                                                                    |   |
| Remote Netmask 255.255.2                                                                                                    |   |
| Remote Gateway seite2.dyndns.org                                                                                                    |   |
| DHCP IKE Keep Alive (Ping IP Address)                                                                                                    |   |
| Preshare Key                                                                                                    |   |
| Extended Authentication                                                                                                    |   |
| Server mode Set Local users                                                                                                    |   |
| L Client mode                                                                                                    |   |
| User Name                                                                                                    |   |
| Password Password Password                                                                                                    |   |
|                                                                                                    |   |
| IPSec Pronosal Index Select IPSec Pronosal                                                                                                   |   |
|                                                                                                    |   |
| C) 🔿 🔿 🔿                                                                                                    | _ |
| Back Apply Cascel Help                                                                                                    | * |
| Fertig                                                                                                    |   |

#### 16. Klicken Sie auf Continue.

| D-Link DI-804HV Web Configuration - Microsoft Internet Explorer       |                   |                 |                     |              |                |            |
|-----------------------------------------------------------------------|-------------------|-----------------|---------------------|--------------|----------------|------------|
| Datei Bearbeiten Ansicht Eavoriten Extras ?                           |                   |                 |                     |              |                |            |
| ⇔Zurück • → - 🔕 🛐 🖓 😡 Suchen 😹 Favoriten 🛞 Medien 🧭 🔂•                | 0 H Q             |                 |                     |              |                |            |
| Adregse 🕘 http://192.168.0.1/                                         |                   |                 |                     |              |                |            |
| inks 🍘 192.168.0.1 🍘 192.168.1.1 🖉 192.168.0.50 🍘 Magic 🔮 Speed tests | EDI-304_155       | @DI-304_156     | 192.168.0.12        | 192.168.0.13 | 👸 ini's DI-604 | EDSL-G664T |
| D-Link<br>Building Networks for Progre                                |                   | DI-<br>Broadbar | 804HV<br>nd VPN Rou | ter          |                |            |
| The c                                                                 | levice is restart | ing             |                     |              |                |            |
|                                                                       |                   |                 |                     |              |                |            |
|                                                                       |                   |                 |                     |              |                |            |
|                                                                       |                   |                 |                     |              |                |            |
|                                                                       |                   |                 |                     |              |                |            |
|                                                                       |                   |                 |                     |              |                |            |
|                                                                       |                   |                 |                     |              |                |            |

#### 17. Hinweise zum xAUTH:

Die Extended Authentication ist eine weitere Möglichkeit für mehr Sicherheit beim Tunnelaufbau. Dabei wird ein Username und Passwort übertragen und von der Gegenseite überprüft.

Wenn Sie dies Nutzen möchten muss dies in beiden Routern konfiguriert werden. Gehen Sie wie folgt vor:

a. Setzen Sie bei Enable, Server Mode und Client Mode einen Haken.

b. Geben Sie bei Username und Password die Zugangsdaten ein die an die Gegenseite gesendet werden sollen.c. Klicken Sie auf Apply

| 🚰 D-Link DI-804HV Web Configuration - Microsoft Int                                                                                                    | ernet Explorer                    |                                                 | _ 8 ×                          |
|----------------------------------------------------------------------------------------------------|-----------------------------------|-------------------------------------------------|--------------------------------|
| Datei Bearbeiten Ansicht Eavoriten Extras 2                                                                                                    |                                   |                                                 |                                |
| 🛛 🕁 Zurück 👻 🤿 🖉 🙆 🖓 🥘 Suchen 💿 Fav                                                                                                    | oriten 🎯 Medien 🎯 🔂 - 🎒           | HQ                                              |                                |
| Adresse 🛃 http://192.168.0.1/                                                                                                    |                                   |                                                 | ¥                              |
| Links 🜒 192.168.0.1 🍘 192.168.1.1 👹 192.168.0.56                                                                                                    | ) 🍘 Magic 💰 Speed tests 💰 DI      | -304_155 🕘DI-304_156 🍘 192.168.0.12 🍘 192.168.0 | .13 👩 ini's DI-604 👸 DSL-G664T |
|                                                                                                    | Heme Advance                      | od) Toolo ) Status ) Hal                        | -                              |
|                                                                                                    | Home Auvanc                       | ed Tools Status nei                             |                                |
|                                                                                                    | VPN Settings - Tunnel 1           |                                                 |                                |
| and the second second s | Item                              | Setting                                         |                                |
|                                                                                                    | Tunnel Name                       | tunnel                                          |                                |
|                                                                                                    | Aggressive Mode                   | 🗖 Enable                                        |                                |
| Wizard                                                                                                    | Local Subnet                      | 192.168.0.0                                     |                                |
|                                                                                                    | Local Netmask                     | 255.255.255.0                                   |                                |
| WAN                                                                                                    | Remote Subnet                     | 192.168.1.0                                     |                                |
| LAN                                                                                                    | Remote Netmask                    | 255.255.255.0                                   |                                |
|                                                                                                    | Remote Gateway                    | seite2.dyndns.org                               |                                |
| DHCP                                                                                                    | IKE Keep Alive                    |                                                 |                                |
|                                                                                                    | (Ping IP Address)<br>Prochara Vay |                                                 |                                |
| VPN                                                                                                    | Extended Authoritation            |                                                 |                                |
|                                                                                                    | (xAUTH)                           | I∕ Enable<br>I∕ Convermente – Set local user    |                                |
|                                                                                                    |                                   | Client mode                                     |                                |
|                                                                                                    |                                   | User Name username                              |                                |
|                                                                                                    |                                   | Password ******                                 |                                |
|                                                                                                    | IPSec NAT Traversal               | Enable                                          |                                |
|                                                                                                    | IKE Proposal Index                | Select IKE Proposal                             |                                |
|                                                                                                    | IPSec Proposal Index              | Select IPSec Proposal                           |                                |
|                                                                                                    |                                   |                                                 |                                |
|                                                                                                    |                                   | Ca 👩 👩 6                                        |                                |
|                                                                                                    |                                   | Back Apply Cancel He                            |                                |
| 6                                                                                                    |                                   |                                                 | 🔮 Internet                     |

d. klicken Sie auf Continue.

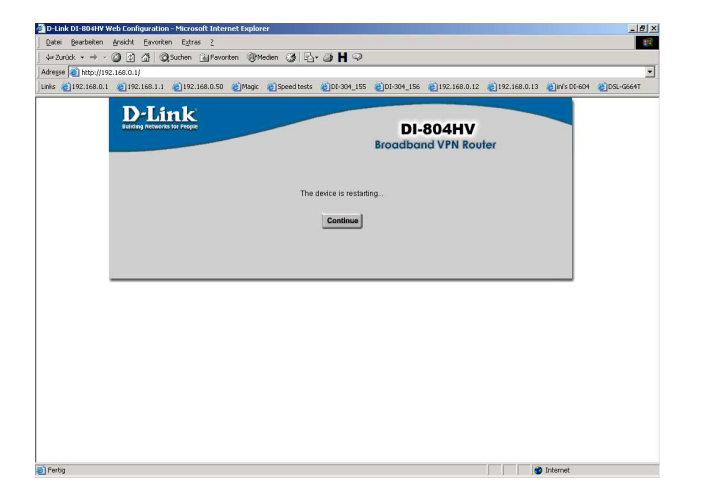

e. Wieder zurück in dem Fenster klicken Sie auf Set Local user.

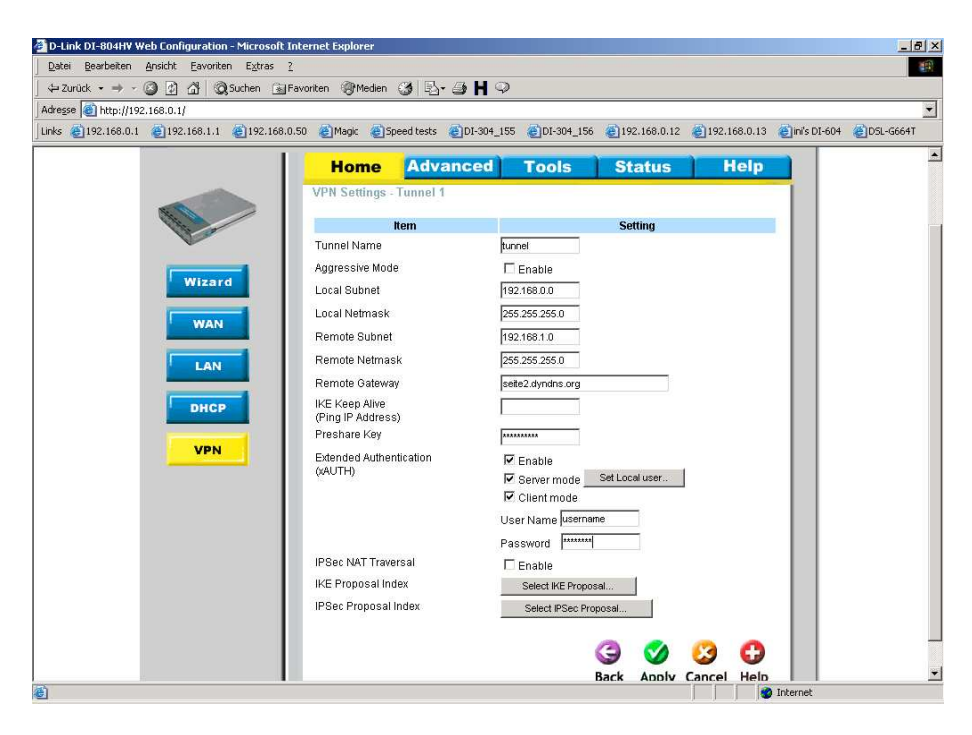

f. Geben Sie Bei Username und Password die Zugangsdaten ein mit dem sich die Gegenseite authentifizieren muss. g. Klicken Sie auf Apply.

| 8 (2) 192.168.0.1       (2) 192.168.0.1       (2) 192.168.0.1       (2) 192.168.0.1       (2) 192.168.0.1       (2) 192.168.0.1       (2) 192.168.0.1       (2) 192.168.0.1       (2) 192.168.0.1       (2) 192.168.0.1       (2) 192.168.0.1       (2) 192.168.0.1       (2) 192.168.0.1       (2) 192.168.0.1       (2) 192.168.0.1       (2) 192.168.0.1       (2) 192.168.0.1       (2) 192.168.0.1       (2) 192.168.0.1       (2) 192.168.0.1       (2) 192.168.0.1       (2) 192.168.0.1       (2) 192.168.0.1       (2) 192.168.0.1       (2) 192.168.0.1       (2) 192.168.0.1       (2) 192.168.0.1       (2) 192.168.0.1       (2) 192.168.0.1       (2) 192.168.0.1       (2) 192.168.0.1       (2) 192.168.0.1       (2) 192.168.0.1       (2) 192.168.0.1       (2) 192.168.0.1       (2) 192.168.0.1       (2) 192.168.0.1       (2) 192.168.0.1       (2) 192.168.0.1       (2) 192.168.0.1       (2) 192.168.0.1       (2) 192.168.0.1       (2) 192.168.0.1       (2) 192.168.0.1       (2) 192.168.0.1       (2) 192.168.0.1       (2) 192.168.0.1       (2) 192.168.0.1       (2) 192.168.0.1       (2) 192.168.0.1       (2) 192.168.0.1       (2) 192.168.0.1       (2) 192.168.0.1       (2) 192.168.0.1       (2) 192.168.0.1       (2) 192.168.0.1       (2) 192.168.0.1       (2) 192.168.0.1       (2) 192.168.0.1       (2) 192.168.0.1       (2) 192.168.0.1       (2) 192.168.0.1       (2) 192.168.0.1       (2) 192.168.0.1       (2) 192.168.0.1 <t< th=""><th>- 2 1 2 M QSuchen Favoriten @Medi<br/>192.168.0.1/</th><th>en 🧭 🕹 🗃 🛱 🤇</th><th>)</th><th></th><th></th><th></th><th></th></t<>                                                                                                    | - 2 1 2 M QSuchen Favoriten @Medi<br>192.168.0.1/ | en 🧭 🕹 🗃 🛱 🤇              | )               |              |              |              |         |
|----------------------------------------------------------------------------------------------------|---------------------------------------------------|---------------------------|-----------------|--------------|--------------|--------------|---------|
| DESERVE   Bradband VPN Router   Image: Strate   Prime: Strate   Image: Strate     Image: Strate                                                                                                    | .1 👩 192.168.1.1 👩 192.168.0.50 👩 Magic 🧃         | Speed tests 🛛 👸 DI-304_15 | 55 👩 DI-304_156 | 192.168.0.12 | 192.168.0.13 | ini's DI-604 | OSL-G66 |
| Home Advanced Tools Status Help     VPN Settings - xAUTH - Set local user     User name Password   1 usernene   2 1   3 1   4 1   5 1   6 1   7 1   8 1   9 10     YPN     10     Cols   8   9   10     Cols   8   10     Cols   8   10     Cols   8   10     Cols   8   10     Cols   8   10     Cols   8   10     Cols   8   10     Cols   8   10     Cols   8    10     Cols   10     Cols   10     Cols   10      Cols   10      Cols   10      10   11   12    13   14   15   16   17   18   19   10   10  <                                                                                                    | D-Link<br>Building Networks for People            |                           | DI-<br>Broadba  | 804HV        | iter         |              |         |
| VPN Settings - xAUTH - Set local user         Wizard       User name       Password         Wizard       1       Username       1         Wuan       2       1       1       1       1       1       1       1       1       1       1       1       1       1       1       1       1       1       1       1       1       1       1       1       1       1       1       1       1       1       1       1       1       1       1       1       1       1       1       1       1       1       1       1       1       1       1       1       1       1       1       1       1       1       1       1       1       1       1       1       1       1       1       1       1       1       1       1       1       1       1       1       1       1       1       1       1       1       1       1       1       1       1       1       1       1       1       1       1       1       1       1       1       1       1       1       1       1       1       1       1       1                                                                                                    | Home                                              | Advanced                  | Tools           | Status       | Help         |              |         |
| ID     User name     Password       1     username     immunity       2     immunity     immunity       2     immunity     immunity       4     immunity     immunity       WAN     5     immunity       4     immunity     immunity       MAN     5     immunity       6     immunity     immunity       0HCP     8     immunity       9     immunity     immunity       10     immunity     immunity       Back     Apply Cancel     Help                                                                                                    | VPN Setting                                       | js - xAUTH - Set local w  | seг             |              |              |              |         |
| Wizard       2                                                                                                    | D                                                 | User name                 |                 | Passwor      | d            |              |         |
| Wizard       3                                                                                                    |                                                   | username                  |                 |              | _            |              |         |
| WAN       4                                                                                                    | Wizard 3                                          |                           |                 |              |              |              |         |
| 5       5         6       7         7       7         9       7         10       7         Back       Apply Cancel Help                                                                                                    | WAN 4                                             |                           |                 |              |              |              |         |
| LAN         0         -         -         -         -         -         -         -         -         -         -         -         -         -         -         -         -         -         -         -         -         -         -         -         -         -         -         -         -         -         -         -         -         -         -         -         -         -         -         -         -         -         -         -         -         -         -         -         -         -         -         -         -         -         -         -         -         -         -         -         -         -         -         -         -         -         -         -         -         -         -         -         -         -         -         -         -         -         -         -         -         -         -         -         -         -         -         -         -         -         -         -         -         -         -         -         -         -         -         -         -         -         -         -         -         -                                                                                                    | 5                                                 |                           |                 |              |              |              |         |
| DHCP     8       9     10       CONTRACTOR     CONTRACTOR       Back     Apply       Cancel     Help                                                                                                    | LAN                                               |                           |                 |              |              |              |         |
| 9         10           20         20         20           Back         Apply         Cancel         Help                                                                                                    | DHCP 8                                            |                           |                 |              | _            |              |         |
| 10<br>Compared and the second and the second and the | 9                                                 |                           |                 |              |              |              |         |
| G C C C C C C C C C C C C C C C C C C C                                                                                                    | VPN 10                                            |                           |                 |              |              |              |         |
| Back Apply Cancel Help                                                                                                    |                                                   |                           |                 | 3 🔗          | 0 0          |              |         |
|                                                                                                    |                                                   |                           |                 | Back Apply   | Cancel Help  |              |         |
|                                                                                                    |                                                   |                           |                 |              |              |              |         |
|                                                                                                    |                                                   |                           |                 |              |              |              |         |

h. Klicken Sie auf Continue und dann auf Back.

| 🗿 D-Link DI-804H¥ Web   | b Configuration - Microsoft Inter                 | net Explorer            |                    |                 |                     |               |                | _ 8 ×     |
|-------------------------|---------------------------------------------------|-------------------------|--------------------|-----------------|---------------------|---------------|----------------|-----------|
| Datei Bearbeiten An     | nsicht <u>F</u> avoriten E <u>x</u> tras <u>?</u> |                         |                    |                 |                     |               |                | 18        |
| 📙 🕁 Zurück 🔹 🔿 🗠 🙆      | ) 🖸 付 🔕 Suchen 😹 Favor                            | iten 🛞 Medien 🎯 🗳       | 🥥 H 🔍              |                 |                     |               |                |           |
| Adresse 🍓 http://192.16 | 168.0.1/                                          |                         |                    |                 |                     |               |                | •         |
| Links 🍓 192.168.0.1 🧃   | 192.168.1.1 <a>192.168.0.50</a>                   | 🙆 Magic 🛛 🕘 Speed tests | @DI-304_155        | @DI-304_156     | @192.168.0.12       | @192.168.0.13 | 🕘 ini's DI-604 | CSL-G664T |
|                         | D-Link<br>Building Networks for Proper            |                         |                    | DI-<br>Broadbar | 804HV<br>nd VPN Rou | ter           |                |           |
|                         |                                                   | The c                   | levice is restarti | ng              |                     |               |                |           |
|                         |                                                   |                         |                    |                 |                     |               |                |           |
|                         |                                                   |                         |                    |                 |                     |               |                |           |
|                         |                                                   |                         |                    |                 |                     |               |                |           |
|                         |                                                   |                         |                    |                 |                     |               |                |           |
|                         |                                                   |                         |                    |                 |                     |               |                |           |
| 街 Fertig                |                                                   |                         |                    |                 |                     |               | Internet       |           |

### <u>Die folgenden Konfigurationspunkte 18. – 35. müssen auf beiden</u> <u>Seiten absolut identisch vorgenommen werden !!!</u>

18. Klicken Sie unten auf Select IKE Proposal.

| D-Link DI-804HV Web Configuration - Microsoft In                                                                                                    | ternet Explorer                     |                                   | ×                                                                                                    |
|----------------------------------------------------------------------------------------------------|-------------------------------------|-----------------------------------|----------------------------------------------------------------------------------------------------|
| <u>Datei Bearbeiten Ansicht Favoriten Extras ?</u>                                                                                                    |                                     |                                   | 10                                                                                                    |
| j ⇔ Zurück • → - 🎯 🛐 🚮 🔞 Suchen 📷 Fa                                                                                                    | voriten 🛞 Medien 🎯 🖪 - 🎒 🖁          | Ø.                                |                                                                                                    |
| Adresse f http://192.168.0.1/                                                                                                    |                                     |                                   | The second second second second second second second second second second second second second second second se |
| Links 🛃 192.168.0.1 🔮 192.168.1.1 🔮 192.168.0.5                                                                                                    | 50 🧃 Magic 🧃 Speed tests 🍯 DI-30    | 4_155 💰DI-304_156 💰192.168.0.12 🧯 | ] 192.168.0.13 👩 ini's DI-604 👩 DSL-G664T                                                                       |
|                                                                                                    | Homo Advanced                       |                                   | Holp                                                                                                    |
|                                                                                                    |                                     | Tools Status                      | Tresp                                                                                                    |
|                                                                                                    | VPN Settings - Tunnel 1             |                                   |                                                                                                    |
|                                                                                                    | ltem                                | Setting                           |                                                                                                    |
|                                                                                                    | Tunnel Name                         | tunnel                            |                                                                                                    |
|                                                                                                    | Aggressive Mode                     | 🗖 Enable                          |                                                                                                    |
| Wizard                                                                                                    | Local Subnet                        | 192.168.0.0                       |                                                                                                    |
|                                                                                                    | Local Netmask                       | 255.255.255.0                     |                                                                                                    |
| <b>VIAIN</b>                                                                                                    | Remote Subnet                       | 192.168.1.0                       |                                                                                                    |
| LAN                                                                                                    | Remote Netmask                      | 255.255.255.0                     |                                                                                                    |
|                                                                                                    | Remote Gateway                      | seite2.dyndns.org                 |                                                                                                    |
| DHCP                                                                                                    | IKE Keep Alive<br>(Ping IP Address) |                                   |                                                                                                    |
| and the second second se | Preshare Key                        | *****                             |                                                                                                    |
| VPN                                                                                                    | Extended Authentication             | 🗖 Enable                          |                                                                                                    |
|                                                                                                    | (AOTH)                              | Server mode Set Local user        |                                                                                                    |
|                                                                                                    |                                     | Client mode                       |                                                                                                    |
|                                                                                                    |                                     | User Name                         |                                                                                                    |
|                                                                                                    |                                     | Password                          |                                                                                                    |
|                                                                                                    | IPSec NAT Traversal                 | Enable                            |                                                                                                    |
|                                                                                                    | IKE Proposal Index                  | Select IKE Proposal               |                                                                                                    |
|                                                                                                    | insec Proposal Index                | Select IPSec Proposal             |                                                                                                    |
|                                                                                                    |                                     |                                   |                                                                                                    |
|                                                                                                    |                                     | G 🔮 🔮 🌾                           | 2 👽 📄 👘                                                                                                    |
| C Fartin                                                                                                    |                                     | Back Apply Ca                     | ncel Help                                                                                                    |
| and sound                                                                                                    |                                     |                                   | TROUGH                                                                                                    |

- 18. Vergeben Sie unter Proposal Name einen Namen.
- 19. Bei DH Group wählen Sie eine Diffi Hellman Gruppe aus, z.B. Group 2.
- 20. Wählen Sie einen Encrypt algorithm aus, z.B. 3DES.
- 21. Wählen Sie einen Auth. algorithm aus, z.B. MD5.
- 22. Geben Sie eine Life Time für die IKE Proposal ein, z.B. 3600 Sec.

23. Unten Wählen Sie bei Proposal ID die 1 aus und klicken auf Add to um die Einstellungen in den IKE Proposal index (oben) zu übernehmen.

Dieser Schritt ist wichtig und wird leider nicht selten übersehen !

24. Klicken Sie auf Apply

| Datei Bearbeiten Ansicht Favoriten Extras                                                                                                    |                                                                                                   |              |
|----------------------------------------------------------------------------------------------------|---------------------------------------------------------------------------------------------------|--------------|
| 🗘 Zurück 🔹 🤿 - 🙆 😰 🖓 😡 Suchen 🔬 🛙                                                                                                    | Favoriten 🛞 Medien 🎯 🚯 🖌 🥥                                                                        |              |
| Adresse 🚳 http://192.168.0.1/                                                                                                    |                                                                                                   |              |
| Links 🎒 192.168.0.1 🝘 192.168.1.1 🖉 192.168.0                                                                                                    | 1.50 💰 Magic 💰 Speed tests 💰 DI-304_155 💰 DI-304_156 💰 192.168.0.12 💰 192.168.0.13 🍯 ini's DI-604 | i 🕘DSL-G664T |
|                                                                                                    | Broadband VPN Router                                                                              |              |
| 1                                                                                                    | Home Advanced Tools Status Help                                                                   |              |
|                                                                                                    | VPN Settings - Tunnel 1 - Set IKE Proposal                                                        |              |
|                                                                                                    |                                                                                                   |              |
| the second second second second second second second second second second second second second second second se                                                                                                    | Item Setting                                                                                      |              |
|                                                                                                    | IKE Proposal Index name                                                                           |              |
| Wizard                                                                                                    | Remove                                                                                            |              |
|                                                                                                    |                                                                                                   |              |
| WAN                                                                                                    | ID Proposal Name DH Group Encrypt algorithm Auth algorithm Life Time Life Time Unit               |              |
|                                                                                                    | 1 name Group 2 💌 3DES 💌 MD5 💌 3600 Sec. 💌                                                         |              |
| LAN                                                                                                    | 2 Group 1 💌 3DES 💌 SHA1 💌 0 Sec. 💌                                                                |              |
|                                                                                                    | 3 Group 1 💌 3DES 💌 SHA1 💌 0 Sec. 💌                                                                |              |
| DHCP                                                                                                    | 4 Group 1 💌 3DES 💌 SHA1 💌 0. Sec. 💌                                                               |              |
| A CONTRACTOR OF A CONTRACTOR OFTA CONTRACTOR OFTA CONTRACTOR OFTA CONTRACTOR O | 5 Group 1 💌 3DES 💌 SHA1 💌 0 Sec. 💌                                                                |              |
| VPN                                                                                                    | 6 Group 1 💌 3DES 💌 SHA1 💌 0. Sec. 💌                                                               |              |
|                                                                                                    | 7 Group 1 - 3DES - SHA1 - 0 Sec                                                                   |              |
|                                                                                                    | 8 Group 1 V 3DES V SHA1 V 0 Sec. V                                                                |              |
|                                                                                                    | 9 Group 1 V 3DES V SHA1 V 0 Sec. V                                                                |              |
|                                                                                                    |                                                                                                   |              |
|                                                                                                    |                                                                                                   |              |
|                                                                                                    | Proposal ID 1 Add to Proposal index                                                               |              |
|                                                                                                    |                                                                                                   |              |
|                                                                                                    | G 🚫 🙆 🗂                                                                                           |              |
|                                                                                                    | Back Apply Cancel Help                                                                            |              |

25. Klicken Sie auf Continue und dann auf Back.

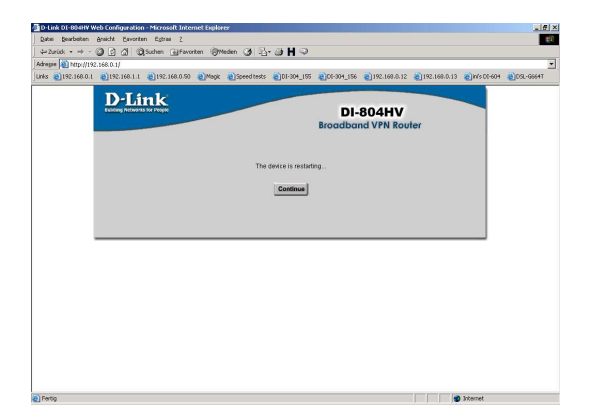

26. Klicken Sie unten auf Select IPSec Proposal.

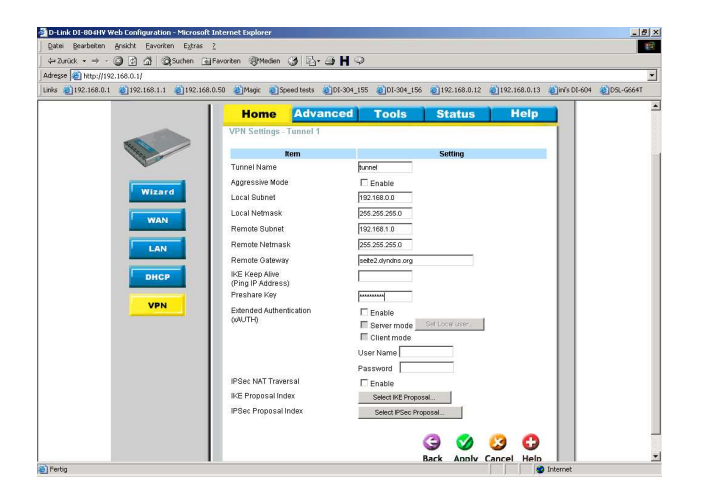

27. Vergeben Sie unter Proposal Name einen Namen.

- 28. Bei DH Group wählen Sie eine Diffi Hellman Gruppe aus, z.B. Group 2.
- 29. Wählen Sie ein Encap protocol aus, z.B. ESP.
- 30. Wählen Sie einen Encrypt algorithm aus, z.B. 3DES.
- 31. Wählen Sie einen Auth. algorithm aus, z.B. MD5.

32. Geben Sie eine Life Time für die IPSec Proposal ein, z.B. 5000 Sec.

33. Unten Wählen Sie bei Proposal ID die 1 aus und klicken auf Add to um die Einstellungen in den IPSec Proposal index (oben) zu übernehmen. **Dieser Schritt ist wichtig und wird leider nicht selten übersehen !** 

34. Klicken Sie auf Apply

| D-Link DI-804HV Web Configuration - Microsoft 1 | Internet Explorer                                                                                  |           |
|-------------------------------------------------|----------------------------------------------------------------------------------------------------|-----------|
| Datei Bearbeiten Ansicht Eavoriten Extras       | 2                                                                                                  | 19        |
| 🗘 🗘 Zurück 🔹 🔿 🗸 🥥 🕼 🖓 Suchen 📓 🕅               | Favoriten 🛞 Medien 🛞 🔂 🕁 📕 📿                                                                       |           |
| Adresse 🕘 http://192.168.0.1/                   |                                                                                                    |           |
| Links 🍘 192.168.0.1 💣 192.168.1.1 💣 192.168.0   | 0.50 🝘 Magic 🕘 Speed tests 💩 DI-304_155 🕲 DI-304_156 💩 192.168.0.12 💩 192.168.0.13 🍘 im's DI-604 💩 | DSL-G664T |
| 1                                               |                                                                                                    | 2         |
|                                                 | Home Advanced Tools Status Help                                                                    |           |
|                                                 | VPN Settings - Tunnel 1 - Set IPSEC Proposal                                                       |           |
| ALL ALL ALL ALL ALL ALL ALL ALL ALL ALL         | Item Setting                                                                                       |           |
| 1 and 1                                         | IPSec Proposal index name                                                                          |           |
|                                                 |                                                                                                    |           |
| Wizard                                          | Remove                                                                                             |           |
|                                                 | Bronzel Except Auth Life Life Time                                                                 |           |
| WAN                                             | ID Name DH Group protocol algorithm algorithm Time Unit                                            |           |
|                                                 | 1 name Group 2 💌 ESP 💌 3DES 💌 MD5 💌 5000 Sec. 💌                                                    |           |
| LAN                                             | 2 None 💌 ESP 💌 3DES 💌 None 💌 0 Sec. 💌                                                              |           |
| DHCR                                            | 3 None 💌 ESP 💌 3DES 💌 None 💌 0 Sec. 💌                                                              |           |
|                                                 | 4 None 💌 ESP 💌 3DES 💌 None 💌 0 Sec. 💌                                                              |           |
| VPN                                             | 5 None 💌 ESP 💌 3DES 💌 None 💌 0 Sec. 💌                                                              |           |
|                                                 | 6 None 💌 ESP 💌 3DES 💌 None 💌 0 Sec. 💌                                                              |           |
|                                                 | 7 None V ESP V 3DES V None V 0 Sec. V                                                              |           |
|                                                 | 8 None V ESP V 3DES V None V 0 Sec. V                                                              |           |
|                                                 | 9 None V ESP V 3DES V None V 0 Sec. V                                                              |           |
|                                                 | 10 None V ESP V 3DES V None V 0 Sec. V                                                             |           |
|                                                 |                                                                                                    |           |
|                                                 | Proposal ID 1 Add to Proposal index                                                                |           |
|                                                 |                                                                                                    |           |
|                                                 | G 🔮 😫 🔂                                                                                            | -         |
|                                                 | Back Apply Cancel Help                                                                             | 1         |
| <u>a</u>                                        | 🖉 Internet                                                                                         |           |

#### 35. Klicken Sie auf Continue.

| D-Link DI-804HV                                    | Web Configuration - Microsoft Internet Explorer                                                                      | _ 6 ×            |
|----------------------------------------------------|----------------------------------------------------------------------------------------------------|------------------|
| Datei Bearbeiten                                   | Ansicht Eavoriten Egtras 2                                                                                           | <b>御</b> 釈       |
| $\Leftrightarrow Zurück ~ * ~ \Rightarrow ~ \cdot$ | 🔘 1 쇼 QSuchen @Favoriten @Meden 3 요~ 그 🖁 🖓                                                                           |                  |
| Adregse 🙋 http://19                                | 92.168.0.1/                                                                                                    |                  |
| Links 🍓 192.168.0.1                                | 1 🕘 192.168.1.1 🔘 192.168.0.50 🜒 Magic 🕘 Speed tests 🜒 DT-304_155 🔞 DT-304_156 🌒 192.168.0.12 🌒 192.168.0.13 🌒 m/s D | 1-604 🕘DSL-G664T |
|                                                    | DI-804HV<br>Broadband VPN Router                                                                                     |                  |
|                                                    | The device is restarting                                                                                             |                  |
|                                                    | Continue                                                                                                    |                  |
|                                                    |                                                                                                    |                  |
|                                                    |                                                                                                    |                  |
|                                                    |                                                                                                    |                  |
|                                                    |                                                                                                    |                  |
|                                                    |                                                                                                    |                  |
|                                                    |                                                                                                    |                  |

## Damit ist die Konfiguration des Tunnels abgeschlossen.

Unter Staus - VPN Status bekommen Sie den Zustand des Tunnels angezeigt.

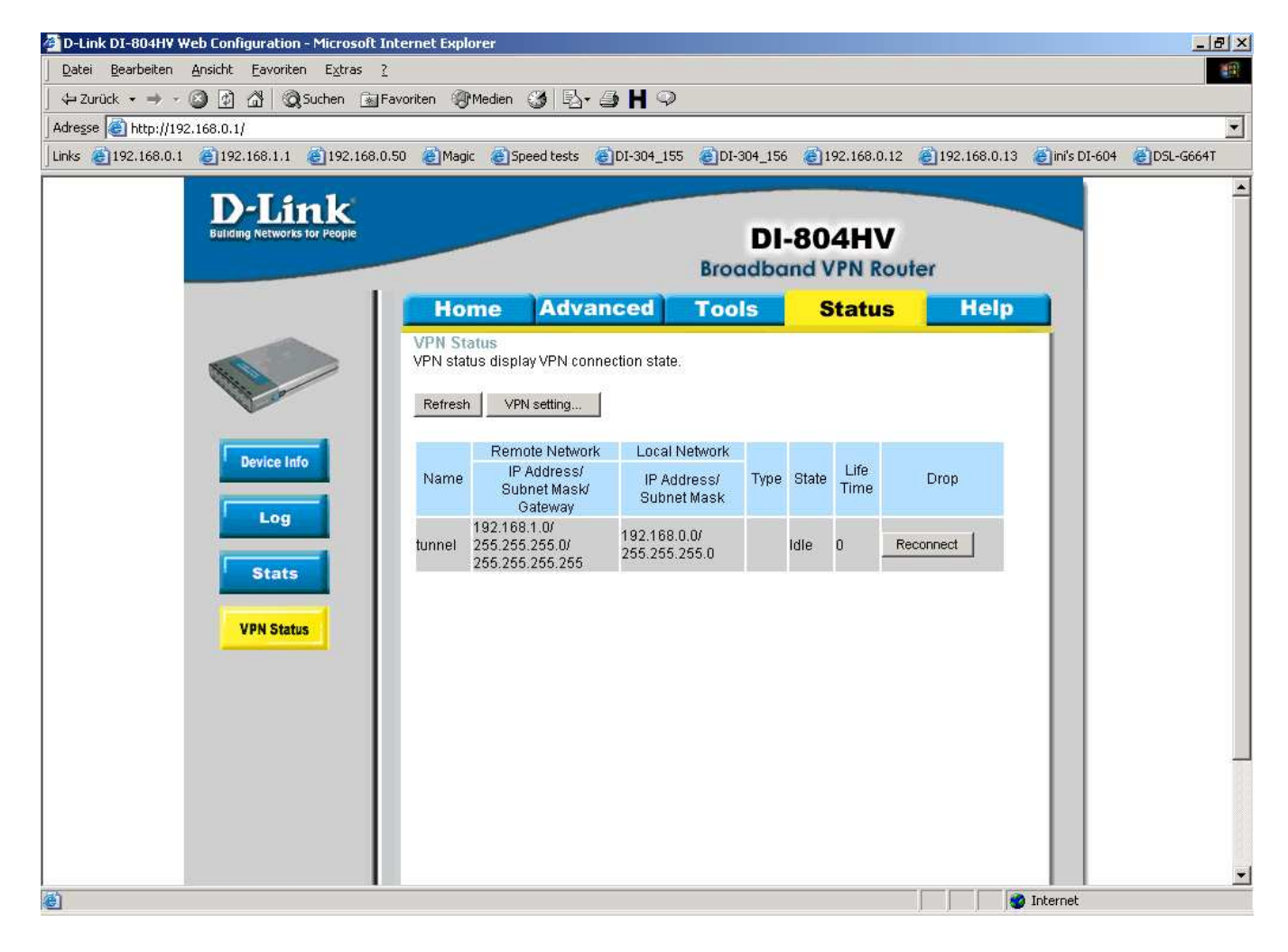

#### 36. DynDNS

Voraussetzung für die Nutzung des DynDNS Features im Router ist

- eine abgeschlossene Registrierung beim DynDNS Provider.
- die erfolgte Hinzufügung eines Hosts beim DynDNS Provider.

Nachfolgend die Beispielkonfiguration der DynDNS Einstellungen im DI-804HV / DI-824VUP+.

a. Klicken Sie in der Konfiguration des Routers oben auf Advanced und links auf DDNS.

- b. Markieren Sie Enabled um die Funktion zu aktivieren.
- c. Bei Provider wählen Sie DynDNS.org (Dynamic) aus.
- d. Bei Host Name tragen Sie den unter http://www.dyndns.org hinzugefügten Host ein, z.B. seite1.dyndns.org .
- e. Tragen Sie bei Username und Password Ihre Zugangsdaten Ihres Account bei <u>http://www.dyndns.org</u> ein. f. Klicken Sie auf Apply.

| 2urück • → - ② ② ③ ▲ ③ Suchen 蜜                                                                                                    | 2<br>Favoriten இMedien 🎯 🖣            | ♪ <b>₿₩</b> ♀        |             |              |               |                |           |
|----------------------------------------------------------------------------------------------------|---------------------------------------|----------------------|-------------|--------------|---------------|----------------|-----------|
| 192.168.0.1                                                                                                    | 0.50 💰 Magic 💰 Speed test             | s 🍯 DI-304_155 🍯     | DI-304_156  | 192.168.0.12 | @192.168.0.13 | 🕘 ini's DI-604 | @DSL-G664 |
| D-Link<br>Building Networks for People                                                                                                    |                                       | В                    | DI-8        | 04HV         | ter           |                |           |
|                                                                                                    | Home Ad                               | vanced T             | ools        | Status       | Help          |                |           |
|                                                                                                    | Dynamic DNS<br>Use Dynamic DNS if you | want to use your DDN | VS account. |              |               |                |           |
| and the second second s | DDNS                                  | C Disabled 💿         | Enabled     |              |               |                |           |
|                                                                                                    | Provider                              | DynDNS.org(Dyna      | mic) 💌      |              |               |                |           |
| Virtual Server                                                                                                    | Host Name                             | seite1 dyndns.org    |             | 1            |               |                |           |
| Application                                                                                                    | Username / E-mail                     | username             |             | ]            |               |                |           |
|                                                                                                    | Password / Key                        | <b>*****</b>         |             |              |               |                |           |
| Filter                                                                                                    |                                       |                      |             |              | Cancel Help   |                |           |
| Firewall                                                                                                    |                                       |                      |             | App (        | cullet help   |                |           |
| SNMP                                                                                                    |                                       |                      |             |              |               |                |           |
| DDNS                                                                                                    |                                       |                      |             |              |               |                |           |
| Routing                                                                                                    |                                       |                      |             |              |               |                |           |
|                                                                                                    |                                       |                      |             |              |               |                |           |

g. Klicken Sie auf Continue.

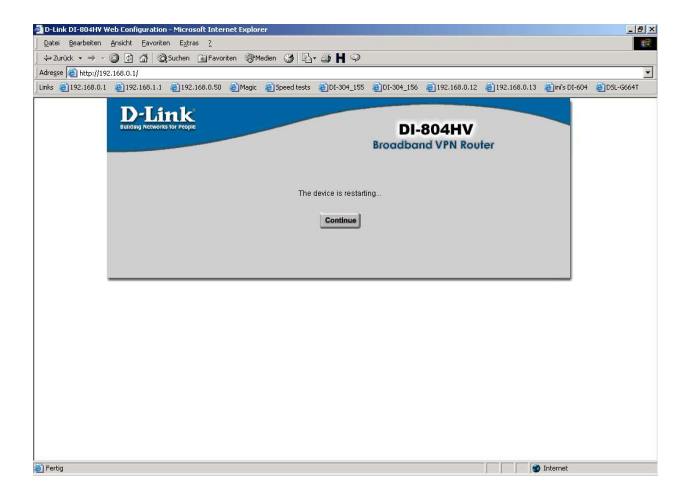

### Damit ist die DynDNS Konfiguration im Router abgeschlossen.